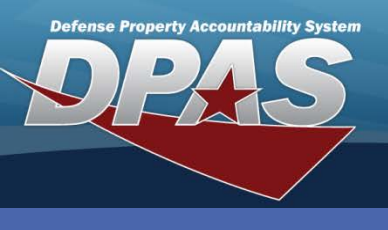

**DPAS Quick Reference Guide** 

**Real Property - Receipt** 

## **Real Property - Receipt**

- Navigate to the Accounting > Real Property menu path.
- Enter (or select the Browse for) Inst Nbr. Installation Number and Facility Number are required as the minimum identification when adding real property.

| Search Criteria              |                                         |  |  |
|------------------------------|-----------------------------------------|--|--|
| *Type Action                 | Receipt 💌                               |  |  |
| Instl Nbr                    | ZHTV                                    |  |  |
| RP Site Name                 | WRIGHT PATT COMM FACILITY ANNEX #1 SITE |  |  |
| RPSUID                       | 3531                                    |  |  |
| Fac Nbr/Land Acq<br>Tract Id | 101                                     |  |  |
| RPUID                        | 543026                                  |  |  |
|                              | Add Reset                               |  |  |

- 3. Select the **RP Site Name** browse button. The search window will be populated with the **Inst Nbr** from the prior selection. This field is not mandatory.
- 4. Enter (or select the Browse for) **Fac Nbr/Land Acq Tract Id**. The browse will be populated with the Installation Number and RP Site Name. The **RPUID** will populate once this browse is completed.
- 5. Select **Add**. If you did not generate an **RPUID by using the browse buttons,** you will receive a warning message to verify your information before proceeding to the next step.

| Search Criteria   |                                           |                   |           |  |  |
|-------------------|-------------------------------------------|-------------------|-----------|--|--|
| Type Action       | RECEIPT                                   | Insti Nbr         | ZHTV      |  |  |
|                   | WRIGHT PATT COMM FACILITY ANNEX #1 SITE # | RPSUID            | 3531      |  |  |
| Site Name         | 1                                         |                   |           |  |  |
| Fac Nbr           | 101                                       | RPUID             | 543026    |  |  |
| Fac Name          |                                           | Land Acq Tract Id |           |  |  |
| Fac Address       | 0 RT 4                                    | Fac City          | DAYTON    |  |  |
| Fac State         | OH                                        | Fac ZIP Cd        | 453905312 |  |  |
| Fac Country Cd US |                                           |                   |           |  |  |
| Add               |                                           |                   |           |  |  |
| *Type Action      | ITRO - Transfer In - Outside DPAS         |                   | ▼         |  |  |
| Continue Cancel   |                                           |                   |           |  |  |

The RP identifying fields are displayed and a drop-down selector is displayed. Choose the method of receipt from the list.

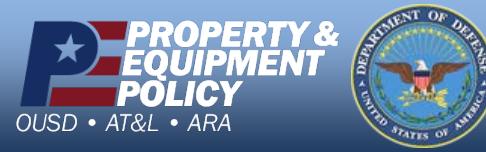

DPAS Call Center 1-844-843-3727

DPAS Website http://dpassupport.golearnportal.org

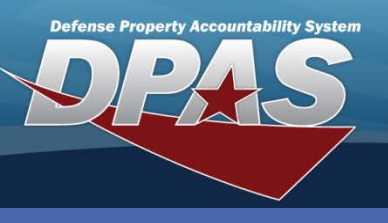

DPAS Quick Reference Guide

## **Real Property - Receipt**

## **Real Property - Receipt Continued**

| Basic Accounting Agency Address |                                                       |                    |                                           |  |  |  |
|---------------------------------|-------------------------------------------------------|--------------------|-------------------------------------------|--|--|--|
| Insti Nbr                       | ZHTV                                                  | RP Site Name       | WRIGHT PATT COMM FACILITY ANNEX #1 SITE # |  |  |  |
| Fac Nbr                         | 101                                                   | Fac Name           |                                           |  |  |  |
| Land Acq Tract Id               |                                                       | RPUID              | 543026                                    |  |  |  |
| *ACC                            | Q - Real Property Minor - 20 Yrs                      | *Asset Cd          | B - Bldgs, Impv & Renovations             |  |  |  |
| *Cptl Cd                        | A-DoD Threshold                                       | *Heritage Asset Cd | N - Not Heritage                          |  |  |  |
| *Dollar Amt                     |                                                       | Doc Nbr            | CQ000111170001                            |  |  |  |
| *UI                             | EA - Each 💌                                           | *Qty               | 1                                         |  |  |  |
| *Acq Dt                         | 4/27/2011                                             | *Eff Dt            |                                           |  |  |  |
| *Mfr Yr                         | 2011                                                  | *Cond Cd           | A-Serviceable - Excellent                 |  |  |  |
| *Yr Svc Life                    | 40                                                    |                    |                                           |  |  |  |
| Attachment                      | Add Attachment Attachment(s) No Attachments Available |                    |                                           |  |  |  |
| Remarks                         |                                                       |                    |                                           |  |  |  |
| History Remarks                 |                                                       |                    |                                           |  |  |  |
| Reset Cancel                    |                                                       |                    |                                           |  |  |  |

There are four tabs for Receipt of Real Property:

**Basic** – Fields are descriptive of the asset.

- a. Verify the displayed values
- b. Enter the required information. This includes the **Dollar Amt**, **Acq Dt**, **Eff Dt**, and the **Doc Nbr** (for capital real property).
- c. Select the **Accounting** tab to continue.

Accounting – Page contains the financial interface information.

- a. Select the **Fund Cd** from the drop-down list.
- b. Other fields may be mandatory, depending upon the Accounting system used by your site. These fields include **Cost Center**, **Task Cd**, and **Job Order Nbr**.
- c. Select the Agency tab if your Agency has mandatory fields, if not select the Address tab.

**Agency** – There are up to five fields assigned and used according to each Agency's needs.

- a. Enter your Agency's mandatory information.
- b. Select the **Address** tab.
- Address The information is populated from the registry.
  - a. Enter the UIC POC (optional)
  - b. If the RP asset was manually added not using the browse buttons, the address must be recorded during receipt.
  - c. Select Add. This page is the only page with the Add button.

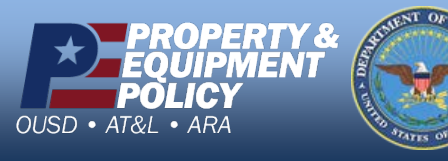

DPAS Call Center 1-844-843-3727

DPAS Website http://dpassupport.golearnportal.org